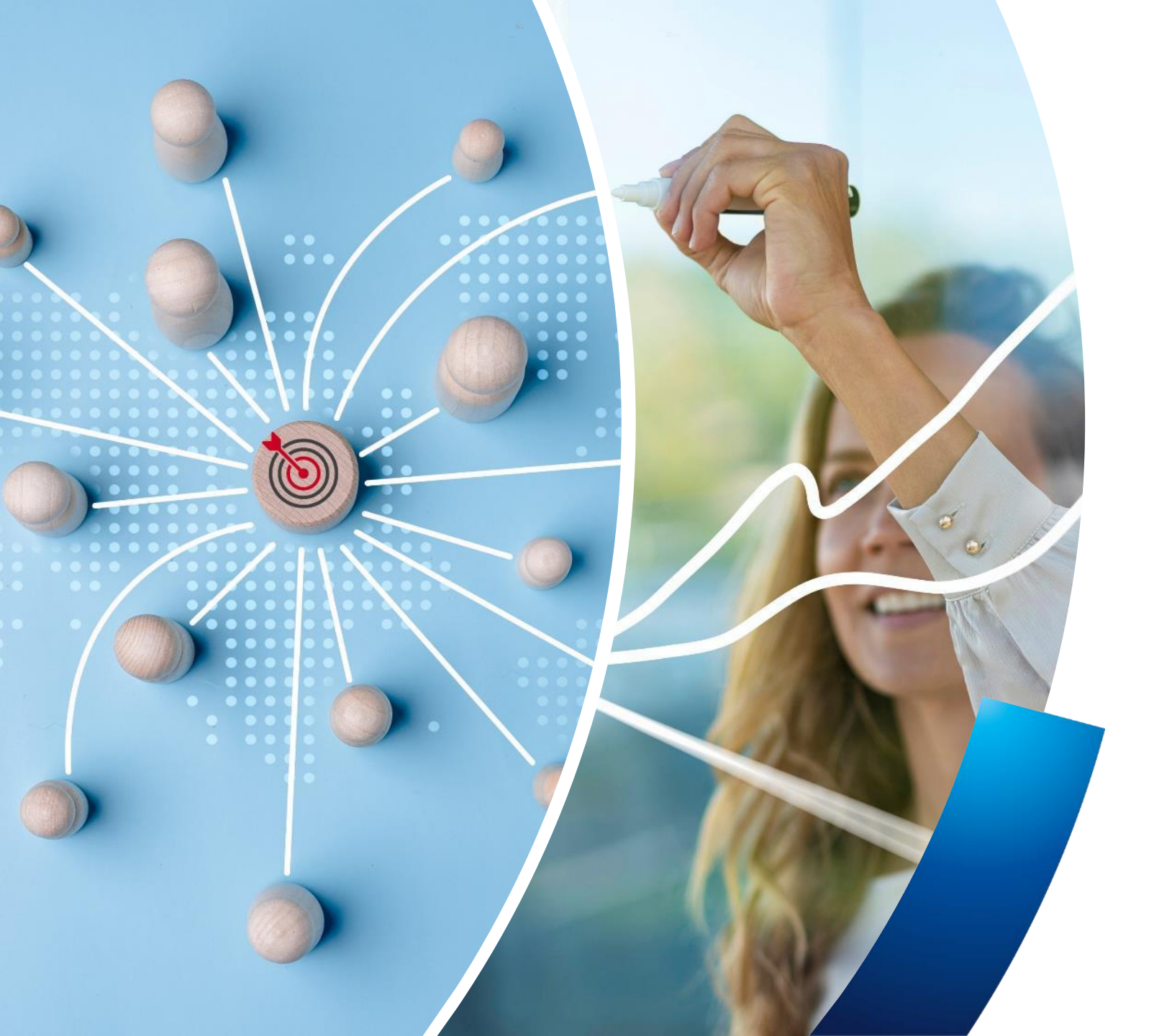

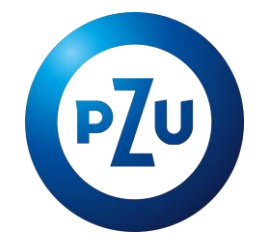

# PNŻ Łączony –

instrukcja przystępowania w mojePZU

**BSR** Warszawa, marzec 2025 r.

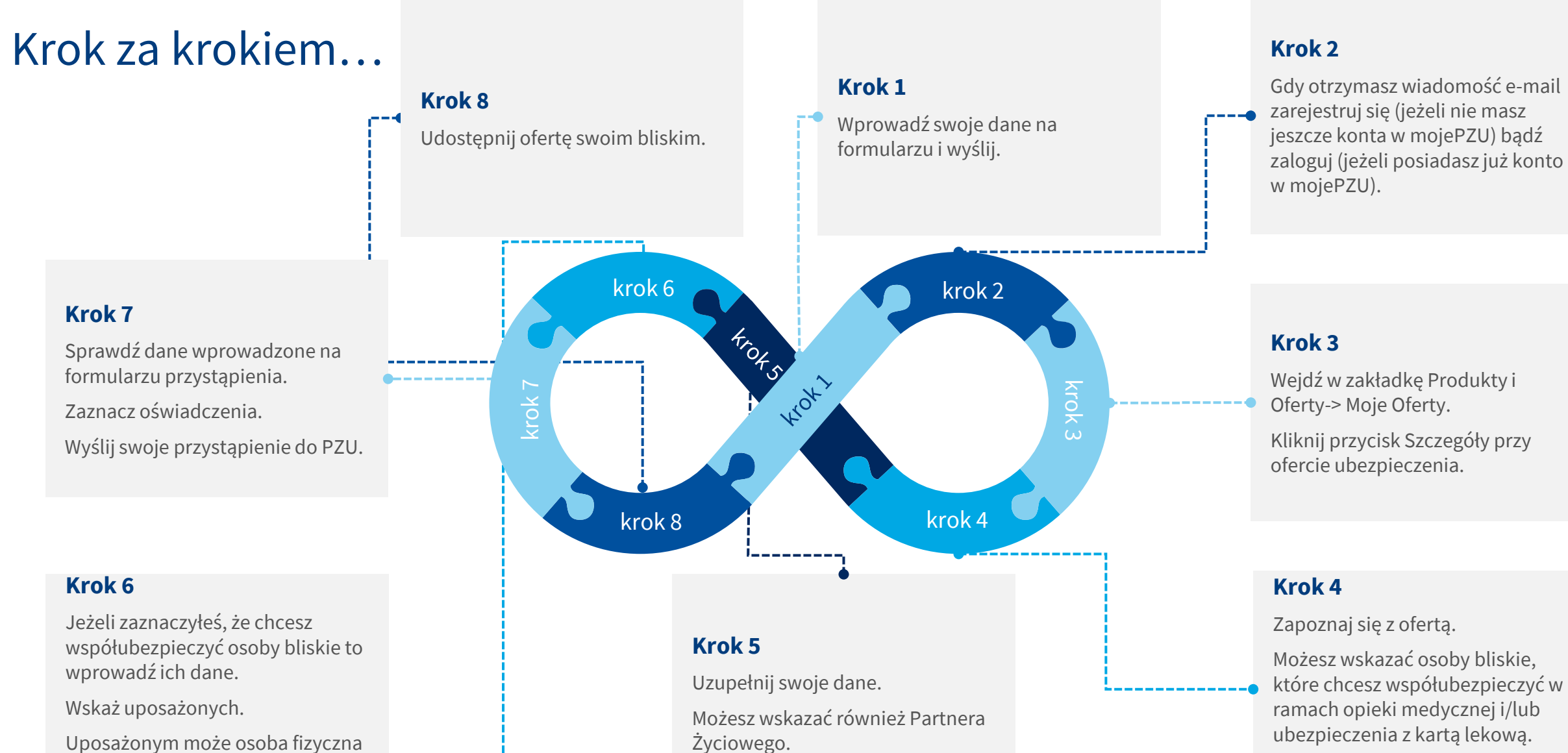

Uposażonym może osoba fizyczna lub podmiot prawny.

# Wybierz interesujące Cię warianty ubezpieczenia.

### PΖυ

# Udostępnienie oferty

Pracownik – udostepnienie oferty i rejestracja/logowanie w mojePZU

 $( \diamond )$ 

Wejdź na stronę i wypełnij formularz. Dane, które są potrzebne do udostepnienia oferty: • Imię i nazwisko

- PESEL
- E-mail oraz nr telefonu komórkowego

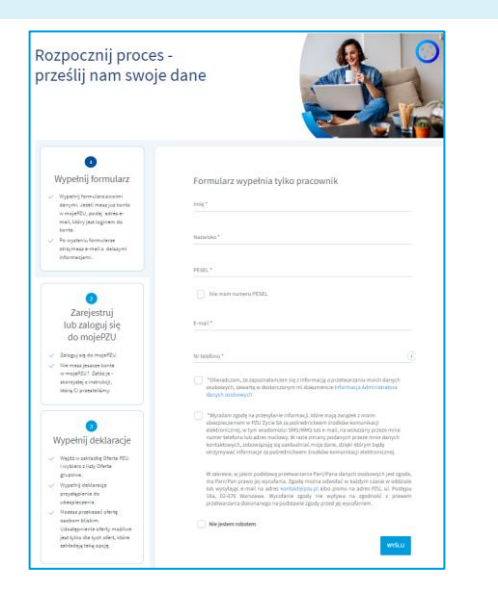

Zaznacz oświadczenia i kliknij wyślij. W ciągu kilku minut otrzymasz wiadomość e-mail z informacją o udostepnieniu oferty.

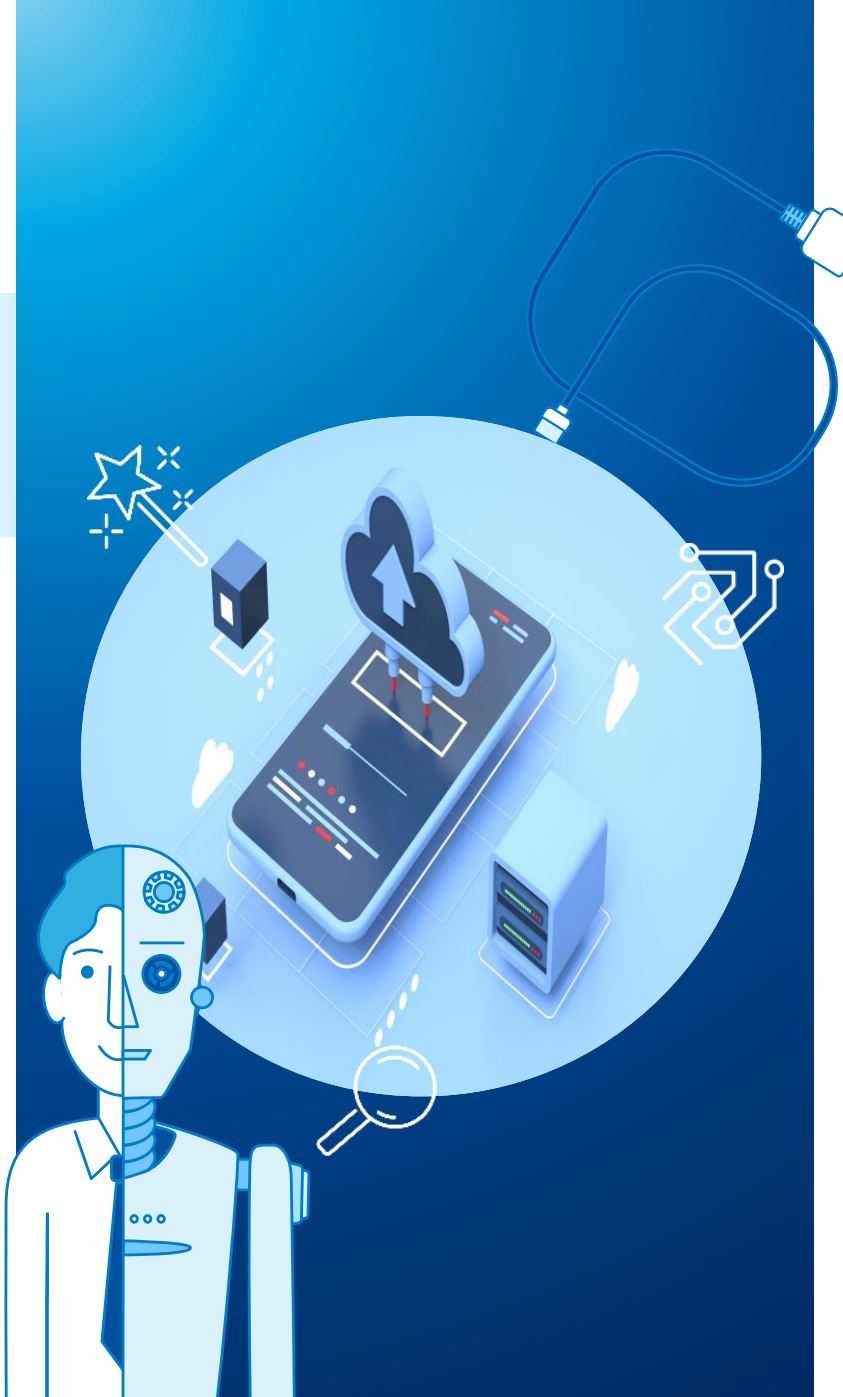

|          | Dzień dobry.                                                                                                    | 合              |
|----------|----------------------------------------------------------------------------------------------------|----------------|
|          | oraz DZU przepłotowali dla Ciabia ofarta                                                                                     |                |
|          | ubezpieczenia grupowego.<br>Już teraz możesz założyć konto w naszym serwisie mojePZU i sprawdzić<br>szczegóły ubezpieczenia. | ्रि            |
|          | JAK TO ZROBIĆ                                                                                                    | _              |
|          | 1. Kliknij przycisk "Załóż konto"                                                                                            |                |
|          | Ζλεόζε κοινιτο                                                                                                    |                |
|          | Jeżeli przycisk się nie wyświetła, skopiuj link i wklej go do przeglądarki:<br>https:// moje.pzu.pl/token-registration       |                |
|          | 2. Wpisz swoje dane oraz jednorazowy kod: kiDm9gVY                                                                           |                |
|          | Kod jest ważny do 09.07.2022 00:00                                                                                           |                |
|          | <ol> <li>Potwierdź swoje dane i sprawdź szczegóły ubezpieczenia.</li> </ol>                                                  |                |
|          | Możesz również dołączyć do ubezpieczenia grupowego, wypełniając papierową<br>deklarację przystąpienia.                       |                |
|          | Jeśli nie jesteś adresatem tej wiadomości, zignoruj ją.                                                                      |                |
|          | a.181310                                                                                                    |                |
|          | Z pozitrovieniami<br>Zespół mojePZU                                                                                          |                |
|          |                                                                                                    |                |
| Jeżeli n | ie posiadasz konta w moje                                                                                                    | PZU. otrzymasz |
|          |                                                                                                    | ,              |
| wiadom   | ność z informacją o udostej                                                                                                  | pnieniu oferty |

oraz linkiem i kodem, dzięki którym zarejestrujesz się w mojePZU

| <b>@</b>                                                                                                    | 3.83                                                                                                   |
|----------------------------------------------------------------------------------------------------|----------------------------------------------------------------------------------------------------|
| Dzień dobry,                                                                                                    |                                                                                                    |
| na Twoim koncie w serwisie mojePZU<br>grupowego. Już teraz przystąp do ube<br>swoim najbliższym.                           | czeka na Ciebie oferta ubezpieczenia<br>zpieczenia i zapewnij ochronę sobie i                          |
| Oferte przygotował Twój zakład pracy                                                                                       | - i PZU                                                                                                |
| Oferta będzie widoczna w serwisie moj                                                                                      | jePZU do 04.10.2022 roku.                                                                              |
| Jeśli zdecydujesz się przystąpić do ube<br>osobą, która obsługuje ubezpieczenie w<br>ponownie udostępniła CI ofertę w nasz | zpieczenia po tym czasie, skontaktuj si<br>w Twojej organizacji i poproś, aby<br>sym serwisie mojePZU. |
| Możesz również dołączyć do ubezpiecz<br>deklarację przystąpienia.                                                          | enia grupowego, wypełniając papierow                                                                   |
| Zaloguj się i zobacz szczegóły                                                                                             |                                                                                                    |
| ZALOGUJ SIĘ                                                                                                    |                                                                                                    |
| Jeżeli przycisk się nie wyświetla, skopie<br>https://moje.pzu.pl                                                           | uj link i widej go do przeglądarki:                                                                    |
| Jeśli nie jesteś adresatem tej wiadomo                                                                                     | ści, zignoruj ją.                                                                                      |
| ₿. % \$ ©                                                                                                    |                                                                                                    |
| Z pozdrowieniami<br>Zespół mojePZU                                                                                         |                                                                                                    |
| PZU Życie SA                                                                                                    |                                                                                                    |
| <b>1</b>                                                                                                    |                                                                                                    |

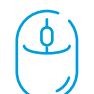

Q

Jeżeli masz już konto w mojePZU, otrzymasz wiadomość z informacją o udostepnieniu oferty.

2**°** 

Pracownik – zapoznanie się z ofertą i wybór wariantu ubezpieczenia

#### > PZU Na Życie Do tego ubezpieczenia możesz przystąpić wraz z osobami bliskimi. Wskaż PZU Na Życie Plus je ponižej - w dalszych krokach nie będzie możliwości ich dołaczenia. i Zdrowie Plus Ubezpieczenie Grupowe Firmy Opieka medyczna Dowiedz się wiecej mojePZU AGNIESZKA Mój profil Oferta dotyczy przystapienia do: $\odot$ Klubu PZU POMOC ① Szkody i świadczenia 🗸 🔋 Płatności 🗸 Ja Małżonek Partner życiowy Dziecko Pulpit Opieka medvczna v Produkty i oferty V Zełoś sprawe ubezpieczenia grupowego Ubezpieczenie z Karta lekowa MO IF SKRÓTY Umów wizyt lub badanie Umów wizyte $\odot$ Dziecko ja. Małżonek Partner życiowy Wpisz ko Moie nowe oferty Zgłoś szkodę lub świadcze Pakiety profilaktyczn Ubezpieczenie grupowe to dobry pomysł na prezer Oferta z {nazwa zakładu pracy} Komfort Optimum Twoje oferty 100,11 zł 150,96 zł Ubezpieczenie grupowe specialistyczne. Oferta z (nazwa zakładu pracy Kup online Moje produkty i ubezpiecznia Nadchodzą płatności WYBIER2 WYBIERZ Pakiet rodzinny 2 Indywidualne Konto Zabezpieczenia Emerytalnego Klub PZU S Rozwiń zakres ubezpieczenia 3 12.04.2023 i oszczędność AKTYWNA •••• Edytuj skróty 10-15 080WIAZUJE 11.11.2022 - 12.11.2023 > Wybierz wariant Szczegóły oferty Zaznacz osoby bliskie, które chcesz ubezpieczyć w zakresie Opieki Kliknij Szczegóły przy ofercie Medycznej i/lub ubezpieczenia z ubezpieczenia. kartą lekową. 2 AGNIESZKA **P**~ mojePZU Oferta Mój profil 🗸 🗸 Wybierz interesujący Cię zakres Wejdź w zakładkę Produkty i Opieka medyczna 🗸 Szkody i świadczenia 🗸 Płatności 🗸 Produkty i oferty 🗸 Pełna oferta PZU Pulpit ubezpieczenia. Zaznacz interesujące oferty lub kliknij Sprawdź przy Cie warianty ubezpieczenia. 40JE NOWE OFERTY ofercie w sekcji Moje nowe Oferta indywidualna oferty. Oferta grupowa UBEZPIECZAJĄCY Û AKTYWNY

### Pracownik – wprowadzenie danych na deklaracji

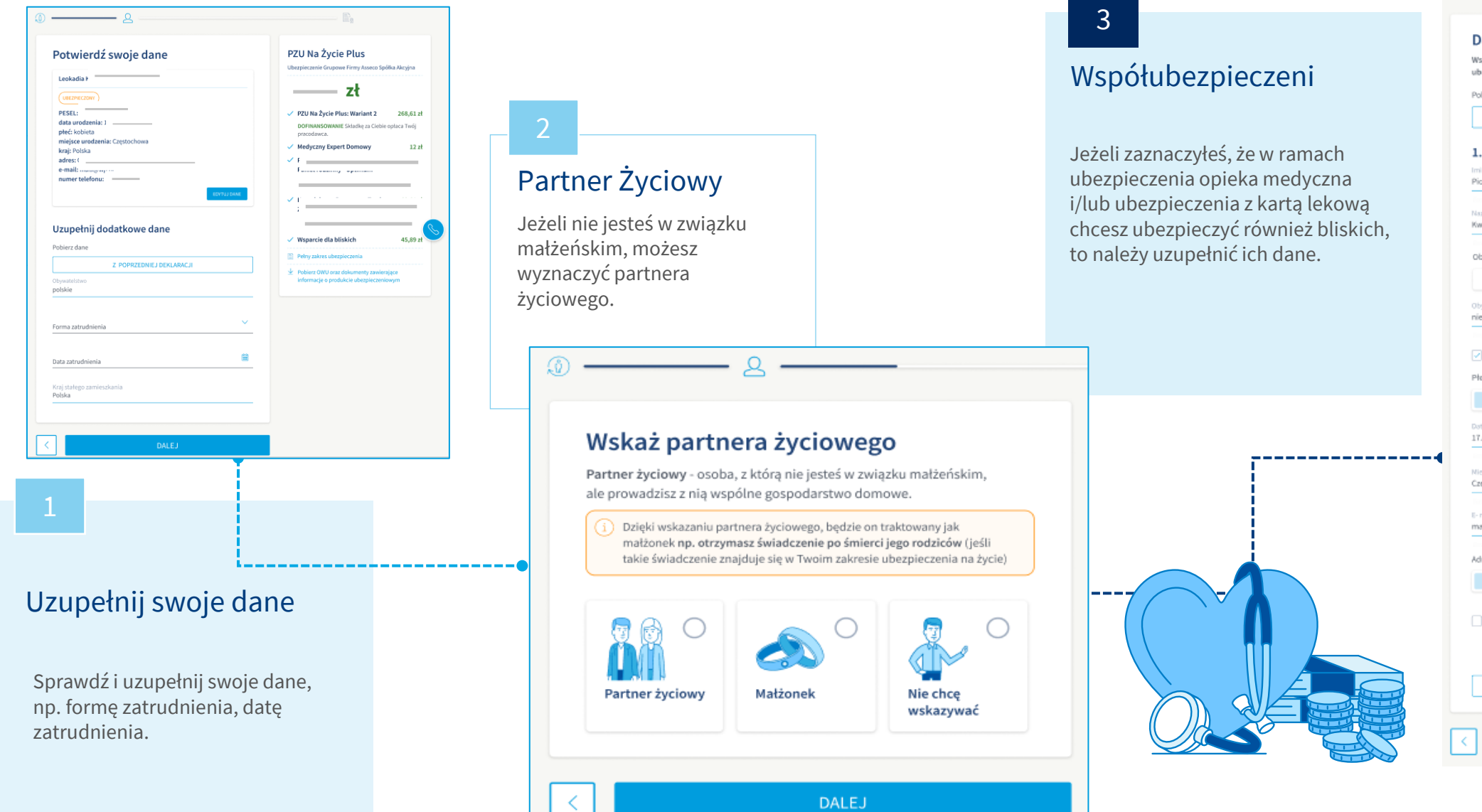

| Pobierz d                                                                                                    |                                                                                                    |                                                                                                    |
|----------------------------------------------------------------------------------------------------|----------------------------------------------------------------------------------------------------|----------------------------------------------------------------------------------------------------|
|                                                                                                    | ane współubezpieczone                                                                                                    | go                                                                                                    |
|                                                                                                    | Z POPRZE                                                                                                    | DNIEJ DEKLARACJI                                                                                                    |
| 1. Part                                                                                                    | tner życiowy                                                                                                    |                                                                                                    |
| Imię                                                                                                    |                                                                                                    |                                                                                                    |
| Piotr                                                                                                    |                                                                                                    |                                                                                                    |
| Nazwisko                                                                                                    |                                                                                                    |                                                                                                    |
| Kwiatkow                                                                                                    | iski                                                                                                    |                                                                                                    |
| Oburnt                                                                                                    | rhuo                                                                                                    |                                                                                                    |
| Coywatei                                                                                                    | SLWU                                                                                                    |                                                                                                    |
|                                                                                                    | polskie                                                                                                    | inne                                                                                                    |
| Obywatelst                                                                                                    | two                                                                                                    |                                                                                                    |
| niemiecki                                                                                                    | P                                                                                                    |                                                                                                    |
| ✓ Nier<br>Płeć                                                                                                    | nam PESEL-u<br>kobieta                                                                                                    | mębczyzna                                                                                                    |
| ✓ Nier<br>Płeć                                                                                                    | nam PESEL-u<br>kobieta                                                                                                    | mękczyzna                                                                                                    |
| Nie r Płeć Dota urodz                                                                                                    | nam PESEL-u<br>kobieta                                                                                                    | mętczyzna                                                                                                    |
| Nie r<br>Płeć<br>Dots urodz<br>17.02.197                                                                                                    | nam PESEL-u<br>kobieta<br>enia<br>8                                                                                                    | męłczyzna                                                                                                    |
| Nie n Płeć Dots urodz 17.02.197 Niejsce uro                                                                                                    | nam PESEL-u<br>kobieta<br>enia<br>8<br>dzenia                                                                                                    | mędczyzna                                                                                                    |
| Nie n Płeć Dota urodz 17.02.197 Niejsce uro Częstocho                                                                                                    | nam PESEL-u<br>kobieta<br>enis<br>8<br>doonia<br>wwa                                                                                                    | mędczyzna                                                                                                    |
| Nie n Płeć Dots urodz 17.02.197 Miejsce uro Częstocho                                                                                                    | nam PESEL-u<br>kobieta<br>enis<br>8<br>stoonia<br>xwa                                                                                                    | męśczyzna                                                                                                    |
| Nie r Płeć Dots uroda 17,02,197 Niejsce uro Częstochc E- mail maili@wp                                                                                                    | nam PESEL-u<br>kobieta<br>enis<br>8<br>doonia<br>xwa                                                                                                    | mębczyzna                                                                                                    |
| ✓ Nie n<br>Płeć<br>Dota urode<br>17.02.197<br>Niejsce uro<br>Częstocho<br>E- mail<br>maili@wp                                                                                                    | nam PESEL-u<br>kobieta<br>enis<br>8<br>doonia<br>xwa                                                                                                    | mębczyzna                                                                                                    |
| Nie n Płeć Dots urode 17.02.197 Niejsce uro Częstochc E- mail maili@wp Adres ( Ot                                                                                                    | nam PESEL-u<br>kobieta<br>enis<br>8<br>doonia<br>xwa<br>b.pl                                                                                               | męłczyzna<br>N/13, 11-400 Kętrzynj                                                                                                    |
| Nie n Płeć Dota urodz 17.02.197 Niejsce uro Częstocho E- mail maili@wg Adres { Ot                                                                                                    | nam PESEL-u<br>kobieta<br>enis<br>8<br>doceta<br>xwa<br>b.pl<br>prońców Westerplatte 30<br>taki sam jak mój                                                | męłczyzna<br>N/13, 11-400 Kętrzynj<br>inny                                                                                                    |
| Nie n Płeć Dots urodz 17.02.197 Niejsce uro Częstocho E- maili@wp Adres ( Ot                                                                                                    | nam PESEL-u<br>kobieta<br>enis<br>8<br>denis<br>xwa<br>xwa<br>xwa<br>xwa<br>xwa<br>xwa<br>xwa<br>xwa<br>xwa<br>xwa                                         | mębczyzma<br>0/13, 11-400 Kętrzyn)<br>inny                                                                                                    |
| Nie n Płeć Dota urode 17.02.197 Niejsce uro Częstocho E- mail Maijsgwg Adres ( Ot                                                                                                    | nam PESEL-u<br>kobieta<br>enio<br>8<br>dzenia<br>xwa<br>b.pl<br>zrońców Westerplatte 30<br>taki sam Jak mój<br>adczam, że osoba, któr                      | mębczyzna<br>(13, 11-400 Kętrzyn)<br>i dane podaję, zgodziła się, aby<br>polalu ale przi bacie 5 monto                                                                                         |
| Nie r     Nie r     N | nam PESEL-u<br>kobieta<br>enis<br>8<br>dronia<br>xwa<br>b.pl<br>taki sam jak mój<br>adczam, że osoba, które<br>apaź je o P2U życie SA                      | męłczyzna<br>(13, 11-400 Kętrzyn)<br>(13, 11-400 Kętrzyn)<br>(13, 11-400 Kętrzyn)<br>(13, 11-400 Kętrzyn)<br>(14, 11-400 Kętrzyn)<br>(14, 11-400 Kętrzyn)                                      |
| Nie r      Nie r      Nie r      Nie r      Nie (2.197      Nie jsce soro      Częstochc      Tr.02.197      Nie jsce soro      Adres ( 01      Oświ      praw      Zycie                                                                                                    | nam PESEL-u<br>kobieta<br>enia<br>8<br>doonia<br>xwa<br>b.pl<br>taki sam jak mój<br>taki sam jak mój<br>adczam, že osoba, które<br>azać je do PZU žycie SA | męłczyzna<br>wiekczyzna<br>(13, 11-400 Kętrzyn)<br>inny<br>j dane podaję, zgodziła się, aby<br>"Dzięki nim PZU Życie SA może<br>nim wiekcianie ekonto w<br>formacje, że może takie konto zakoj |

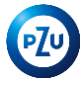

#### Pracownik – wprowadzenie i weryfikacja danych 2 Podsumowanie Sprawdź poprawność danych. W przypadku błędów popraw je, klikając edytuj dane. Wskaż uposażonych Podsumowanie danych Leokadia I Uposażony - osoba fizyczna lub prawna, która otrzyma świadczenie po Twojej śmierci. UBEZPIECZONY PESEL: Jeśli nie wskażesz uposażonych, świadczenie przysługuje osobom zgodnie Sprawdź wprowadzone na data urodzenia: 17.02.1988 z ogólnymi warunkami ubezpieczenia. miejsce urodzenia: ( \_\_\_\_ formularzu przystąpienia dane – Uposażeni zakład pracy: ---swoje, partnera życiowego, Pobierz dane uposażonych adres: vn uposażonych. Z POPRZEDNIEJ STRONY Możesz wskazać osoby uposażone. Z POPRZEDNIEJ DEKLARACJI PARTNER ŻYCIOWY Uposażonym może być osoba PESEL: 1. Uposażony data urodzenia: 1 fizyczna lub podmiot prawny. miejsce urodzenia: Częstochowa Ustaw procent uposażenia e-mail: n 0 % uposażenia $\sim$ Rodzaj osoby erty PZU Moie produkty Opieka med Imię Edytuj dane Edycja danych Nazwisko 55 Jeżeli zauważysz błąd we Podsumowanie Na Życie Plus 0wprowadzonych danych lub zenie Grupowe Firmy Asseco Spółk: Partner życiowy Ubezpieczony Sprawdź poprawność danych. W przyj chcesz je zmienić, kliknij Data urodzenia 龠 9,35 zł Leokadia przycisk edytuj dane. UBEZPIECZENIE ŻYCIE e: Wariant 2 PESEL: 8 NANSOWANIE Składkę za Ciebie o Miejsce urodzenia Następnie wybierz czyje dane Uposażony idawca. Poproś o szczegóły dotycz data urodzenia: 1 ości dofinansowania osobe, która miejsce urodzenia: Cze chcesz poprawić. zakład pracy: adres: Of Medyczny Expert Domowy: Rozszerzony + DODAJ KOLEJNEGO UPOSAŻONEGO

Pracownik – złożenie oświadczeń i wysłanie deklaracji Zgody i oświadczenia ubezpieczenia. PZU Na Życie Plus Zgody i oświadczenia kornenikaci elektronicznej. upowe Firmy Asseco Spółka Akcylna Poniższe zrody i pświadczenia dotycza przystapienia do prupowego ubezpieczenia 649,35 zł Jednorazowa zgoda na przesłanie dokumentów ubezpieczenia grupowego. Do przystapienia do ubezpieczenia koniecznie jest udzielenie zaód i oświadczeń. PZU Na Życie Plus: Wariant 2 268,61 zł \*Wyradam jednorazowa zgode na przesylani DOFINANSOWANIE Składke za Ciebie opłaca Twój komunikacji elektronicznej Pokaž treić Medyczny Expert Domowy 12 28 PZU Na Zdrowie Plus: 68,61 zł Pakiet rodzinny - Optimur Zgody i oświadczenia do zawarcia polisy Obejmuje 4 osoby: Ja, Partner życiowy, Zamac waryth Do przystapienia do ubezpieczenia koniecznie jest udzielenie zeód i oświadczeń.\* 2 dzieci Karta lekowa Recepta na Twoje 68.61 zł treścią i akceptuję go. Zdrowie Plus: \*Choq przystąpić do Klubu na warunkoch określonych w Regularninie Klubu. Zapoznalam 🛨 Informacja udministr Obejmuje 3 osoby: Ja, Partner życiowy treścią i akceptuję go. Zgadram się na przystąpienie do ubazpieczenia. 1 dziecko 🛓 Informacja administ Wsparcie dla bliskich 45.00 12 Zgadzam sie na przystąpienie do ubezpieczenia. A international statistic trainers done the assessment with Balay salves thereic canis Informacia administratora darreth osobowerh odl \*Zgadzam sie, aby kierownictwo wszystkich płacówek służby zdrowia oraz lekarze udzielali PZU informacji Poblecz OWU oraz dokumenty zawierające o moim stanie zdrowia i stanie zdrowia moich maloletnich dzieci- bez przetwarzania twch darach.  $\pm$  informacja administratora danych osobowych pdf \*W dniu podpisania deklaracji przystąpienia nie przebywam na zwolnieniu lekarskim, w szpitału ani w W dniu podpisania deklaracji przystąpienia nie przebywam na zwolnieniu lekarskim, w szpitalu, hospicjum, nlandware dia nemulakie chrewch, na fasiarizzaniu oshahilitarsirsan near nie urnano u atouunku do mnie iezdolności do pracy lub niezdolności do służby orzeczeniem właściwego organu. providenków. \*Nigdy nie zdiagnozowano u mnie żadnej z nibej wymienionych chorób; ani też nie jestem w trakcie Poliaż treść diamostaki oblowów chombowych: miażdzycy, tetniaka porty, zatorowości płucnej, zakrzenicy żylnej At telephone a selection of the sector of the sector of th przedsionków. natora darrych osobowych.pdf Pokal tref? 1 iwładczam, że zapoznałam/em się z informacją o przetw w dostarczonym mi doku mencie informacia Administratora danych osobowych Informacja o ofertach specjalnych i nowościach w Grupie PZU Wyraź poniższa zgode i zyskaj Zgody i oświadczenia Dowiesz się o ciekawych ofertach. Marketing produktów własnych PZU SA Pokaż treść Dowiesz się o ciekawych ofertach Marketing produktów własnych PZU Życie SA árodków kornanikacii elektronicznej. Dostęp do ofert specjalnych, zniżek i promocji wszystkich produktów Grupy PZU Zgoda na udostępnienie danych w celach marketingowych przez PZU Życie SA spółkom Zaznacz zgody i oświadczenia. Oferty specialne, znižki i promocie naszych ubezpieczeń otrzymasz e-mailem lub SMS-em/MMS-em Zgoda na otrzymywanie informacji marketingowych drogą elektro Pokaž trešć Oznaczone czerwoną gwiazdką są Masz prawo wycołać swoją zgodę na przetwarzanie danych osobowych w zakresie, którego dotycz zgoda. Zgodę możesz odwolać w kaźdym czesie w oddziale lub wysytając e-mail na adres kontakt dane do czasu wyzolania zgodu. albo pismo na adres PZU, ul. Postępu 18a, 02-676 Warszawa. Zgodnie z prawem możemy prze niezbędne do wysłania formularza dane do czasu wycofania zgoda przystąpienia. Dane spółek Dane spółek

### Poniższe zgody i oświadczenia dotyczą przystąpienia do klubu PZU Pomoc w Życiu oraz grupowego Jednorazowa zgoda na przesłanie dokumentów Do przystąpienia do ubezpieczenia koniecznie jest udzielenie zgód i oświadczeń \*Warabam iechowazowa zosła na przeswiania informacji i dokumentów za poś Wystaliżmy na Twój e-mail informacje i dokumenty dotyczące Twojego Zgody i oświadczenia do zawarcia polisy Do przystąpienia do ubezpieczenia koniecznie jest udzielenie zgód i oświadczeń? \*Choę przystąpić do Hlabu na waruniach określonych w Regularninie Hlabu. Zapaznałamyłem się z jego \*Zoadram die, alsy kievoursichus uszystkich stachwek skulty adrowia soar lektore udzielak KII i istormaci a moint stanie zdrowia i stanie zdrowia moich małoletnich dziegi- beg przetwarzania tych danych. Padpisając deklamoję przystąpienia nie jestern na zwolnienia lekonskim, w szpitału oni w hospicjum. Migdy nie zdłagrozowana u mnie żadnej z niżej wymienionych chorób, ani też nie jestem w trake diagrostyki objavoju chorobowych: miatdzece, tetniaka portu, petorowniej pluorej, pakrospicy żylnej, choroby niedokrwiernej zerza (choroba wieńcowa), zawału serza, zastawkowej wody serza, migotania \*Divisidcoart, to appoint an implementation of a information opportunity opportunity motion dianyth coolsowich, aswert w dastarczonym mi dokumencie informacja Administratora daręch osobowych. Zgody marketingowe - Bądź na bieżąco Kâx Choese otrzymywać informacje o nowościach i ofertach Grupy P2U Zgoda na otrzymywanie od PZU SA informacji obsłagowych drogą elektroniczną Wyrebam zgodę na przesyłanie informacji i dokumentów, w tym ONU oroz dokumentu zar informatics produktic, a takte informatil, o których moware at 5 ppt. 1 potawa o dystroficził obszpierze które mają związek z wnieskowaną lub zawartą umową ubezpieczenie w PZU Życie SA za pośrednictwem Gradików komanikacji elektronicznej, u tym władomości SMS/MMS lub e-mail, na wskazany przeze renie numer teleform tab adres mail awy. Itt racie amiana podanach przeze renie darwch kontaktowych, zobewiązuję się uaktualniać moje dano, dzięki którym będę otrzymywać informacje za pośrodni Zgoda na otrzymywanio informacji marketingowymi telefonicznie Zgoda sa otrzymywanie informacji marketingowymi drogą elaktroniczną. Mana preservo wycotłać swoja zazofie na przetwarzanie danych popiawach w pakrenie, którego dobyczy Twoja zgoda. Zgodą możesz ochwolać w każdym czasio w ockóżałe lub wysyłając o-mail na adres kontaktijipzu, pl alba pisma na adres R211, al. Postepa 18a, 03-676 Warszawa. Zgodnie z prawera możemy przetwarzać Twoje

### Wysłanie przystąpienia

Po zaznaczeniu oświadczeń możesz wysłać formularz przystąpienia.

Ubezpieczenie Grupowe Firmy Asseco S.A.

Aby Twój bliski mógł skorzystać z tego ubezpieczenia, przekaż mu tę ofertę.

Przekaż oferte

Jeżeli wskazałeś pełnoletnich bliskich, jako współubezpieczonych, będziesz mógł wysłać deklarację do potwierdzenia.

Dziękujemy za przystąpienie do ubezpieczenia

Twoją deklarację wysłaliśmy do pracodawcy. Poinformujemy Cię, gdy ubezpieczenie zacznie obowiązywać.

#### Wniosek o dokonywanie potraceń składki

Dostarcz zgodę na potrącenia składek z wynagrodzenia do osoby obsługującej ubezpieczenie grupowe w Twoim zakładzie pracy.

### 649,35 zł

Składka za Twoje ubezpieczanie Uwzględnij DOFINANSOWANIE we wniosku o potrącaniu składek.

# Akceptacja współubezpieczenia

### Współubezpieczony – akceptacja przystąpienia do ubezpieczenia przez pełnoletniego bliskiego

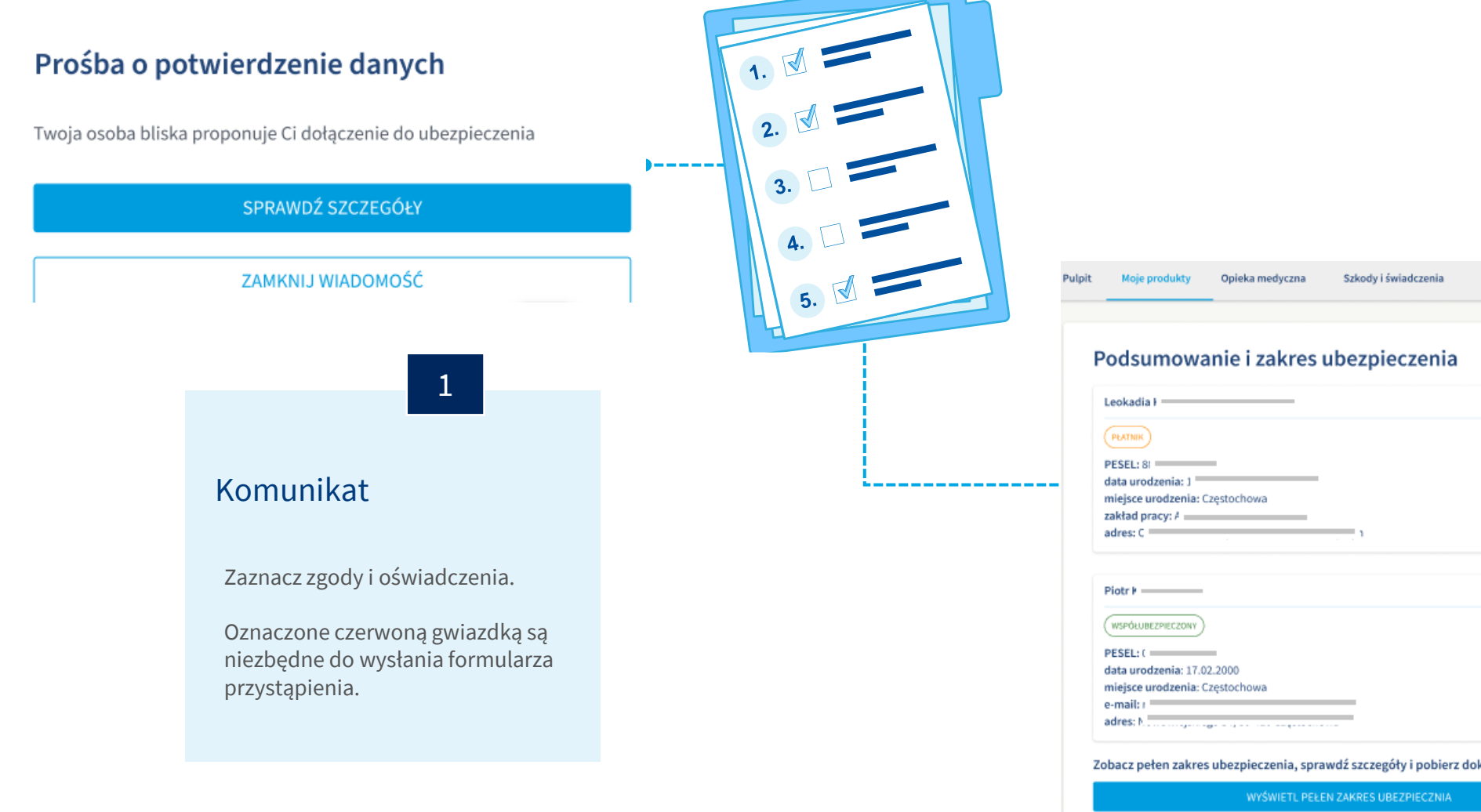

### Podsumowanie – dane na deklaracji

Po zaznaczeniu oświadczeń możesz wysłać formularz przystąpienia.

Jeżeli wskazałeś pełnoletnich bliskich, jako współubezpieczonych, będziesz mógł wysłać deklarację do potwierdzenia.

| Moje produkty Opieka medyczna Szkody i świadczenia Inwestycje i oszczędności                                | Klub PZU Oferty PZU                                       |
|----------------------------------------------------------------------------------------------------|-----------------------------------------------------------|
| dsumowanie i zakres ubezpieczenia                                                                           | PZU Na Życie Plus Ubezpieczenie Grupowe Firmy             |
| okadia ł<br>ISEL: 81<br>ta urodzenia: J<br>iejsce urodzenia: Częstochowa<br>kład pracy: #<br>res: C         | Oferta dotyczy przystąpienia do:<br>✓ PZU Na Zdrowie Plus |
| spółuwezpieczowy<br>SEL: (                                                                                  |                                                           |
| acz pełen zakres ubezpieczenia, sprawdź szczegóły i pobierz dokumenty<br>WYŚWIETL PEŁEN ZAKRES UBEZPIECZNIA |                                                           |

### Akceptacja współubezpieczenia

### Współubezpieczony – akceptacja przystąpienia do ubezpieczenia przez pełnoletniego bliskiego

|                                                                                                    | Image: Second Second Se                                          |                                             | Z                                                                                                    |
|----------------------------------------------------------------------------------------------------|----------------------------------------------------------------------------------------------------|---------------------------------------------|----------------------------------------------------------------------------------------------------|
|                                                                                                    |                                                                                                    |                                             |                                                                                                    |
|                                                                                                    |                                                                                                    |                                             |                                                                                                    |
|                                                                                                    |                                                                                                    |                                             |                                                                                                    |
|                                                                                                    | <ul> <li>min di min di min dim</li></ul>           |                                             |                                                                                                    |
|                                                                                                    |                                                                                                    |                                             |                                                                                                    |
|                                                                                                    |                                                                                                    | Dodcu                                       | mourania                                                                                                    |
|                                                                                                    |                                                                                                    | FUUSU                                       | IIIOWallie                                                                                                    |
|                                                                                                    | <ul> <li>minuto de la construcción de la construcción de la const</li></ul>                |                                             |                                                                                                    |
| <ul> <li>meter de la construcción de la construcción de la construcció</li></ul>                                                                                                    | <form><ul> <li>Market de la del la del del del del del la del la del la del la del</li></ul></form> |                                             |                                                                                                    |
|                                                                                                    | <text><text><text><text><text><text><text><text><text><text><text><text></text></text></text></text></text></text></text></text></text></text></text></text>                                                                                                    | Sprawdź                                     | dane wskazane na deklaracji i                                                                                  |
|                                                                                                    |                                                                                                    | przeidź D                                   | ualei                                                                                                    |
|                                                                                                    | <ul> <li>Markan Markan Markan</li></ul>            | P120J02 D                                   | arej.                                                                                                    |
|                                                                                                    | <ul> <li>In the stand stand st</li></ul>           |                                             |                                                                                                    |
| <ul> <li>And and a constraint of a constraint of a constraint</li></ul>                                                                                                    | <ul> <li>Alignment of the second second seco</li></ul>           |                                             |                                                                                                    |
| And and a state of the state of the state                                                                                                    | <ul> <li>Market and the state of the state of the state o</li></ul>           | adul dadagania da tara tari da tara da ta   | Kink P7U Oferty P7U                                                                                            |
|                                                                                                    | <text><text><text><text><text><text><text><text><text><text><text><text><text><text><text><text></text></text></text></text></text></text></text></text></text></text></text></text></text></text></text></text>                                                                                                    | ady i swiadczenia inwestycje i oszczędności | Klub P20 Oferty P20                                                                                            |
|                                                                                                    | <text><text><text><text><text><text><text><text><text><text><text><text><text></text></text></text></text></text></text></text></text></text></text></text></text></text>                                                                                                    |                                             |                                                                                                    |
| Part and the state of the state of the s                                                                                                    | <text><text><text><text><text><text><text><text><text><text><text><text><text></text></text></text></text></text></text></text></text></text></text></text></text></text>                                                                                                    |                                             |                                                                                                    |
| Markaness       POGSUMOWARIE i ZAKRES UDEZPIECZENIA       POGSUMOWARIE i ZAKRES UDEZPIECZENIA       PUBLE       PUBLE                                                                                                    | <text><text><text><text><text><text><text><text><text><text></text></text></text></text></text></text></text></text></text></text>                                                                                                    |                                             | DZU Ma Żusła Dlas                                                                                              |
| <ul> <li>All and a state of a state of a sta</li></ul>                                                                                                    | <text><text><text><text><text><text><text><text><text><text><text><text></text></text></text></text></text></text></text></text></text></text></text></text>                                                                                                    | zpieczenia                                  | PZU Na Zycie Plus                                                                                              |
| <ul> <li>Build and a state of a state of</li></ul>                                                                                                    | <text><text><text><text><text><text><text><text><text><text><text><text></text></text></text></text></text></text></text></text></text></text></text></text>                                                                                                    | .preserente                                 |                                                                                                    |
| <ul> <li>Markan Markan Markan</li></ul>                                                                                                    | <text><text><text><text><text><text><text><text><text><text></text></text></text></text></text></text></text></text></text></text>                                                                                                    |                                             | Ubezpieczenie Grupowe Firmy Asseco Spółka Akcyjna                                                              |
| Markan Markan                                                                                                    | <ul> <li>Market Name</li> <li>Market Name</li> <li></li></ul>           |                                             |                                                                                                    |
| Markamental Markamental Mar                                                                                                    | <text><text><text><text><text><text><text><text><text><text><text><text><text></text></text></text></text></text></text></text></text></text></text></text></text></text>                                                                                                    |                                             |                                                                                                    |
|                                                                                                    | <text><text><text><text><text><text><text><text><text><text><text><text></text></text></text></text></text></text></text></text></text></text></text></text>                                                                                                    |                                             | Zdrowie                                                                                                    |
| Also constrained and constrained and constrained an                                                                                                    | <text><text><text><text><text><text><text><text><text><text><text></text></text></text></text></text></text></text></text></text></text></text>                                                                                                    |                                             |                                                                                                    |
|                                                                                                    | <text><text><text><text><text><text><text><text><text><text></text></text></text></text></text></text></text></text></text></text>                                                                                                    |                                             |                                                                                                    |
| Image: Stand Stand                                                                                                    | Image: A market of the stand stand s                                 |                                             |                                                                                                    |
| All standards and standards and s                                                                                                    | <text><text><text><text><text><text><text><text><text><text></text></text></text></text></text></text></text></text></text></text>                                                                                                    |                                             |                                                                                                    |
| minipulation   minipulation   minipulation </td <td>And the stand and the stand and the stand</td> <td></td> <td></td> | And the stand and the stand and the stand                        |                                             |                                                                                                    |
|                                                                                                    | <ul> <li>Market methods where the description description descript</li></ul>           |                                             |                                                                                                    |
|                                                                                                    | <ul> <li>Market Strategy Strategy Strat</li></ul>           |                                             |                                                                                                    |
|                                                                                                    | <ul> <li>merume</li> <li>merume</li> <li>merum</li></ul>           |                                             |                                                                                                    |
| Markamental and Balance   Markamental Balance   Markamental Balance                                                                                                    | <ul> <li>In the state of the state of the st</li></ul>           |                                             |                                                                                                    |
|                                                                                                    | All rest of the field rest of the field rest o                       |                                             |                                                                                                    |
| <ul> <li>Markan Same Markan Same Marka</li></ul>                                                                                                    | <text><text><text><text><text><text><text><text><text></text></text></text></text></text></text></text></text></text>                                                                                                    | 1                                           |                                                                                                    |
| <ul> <li>Markan Andream Andream Andrea</li></ul>                                                                                                    | <ul> <li>A state state s</li></ul>                 |                                             |                                                                                                    |
| August and state and state and st                                                                                                    |                                                                                                    |                                             |                                                                                                    |
| Autrest and state and state and s                                                                                                    | <ul> <li>In product of sector dependence of sector dependence of se</li></ul>                |                                             |                                                                                                    |
| Min diverse diverse                                                                                                    | Note that the set of the set of the set o                        |                                             |                                                                                                    |
| <ul> <li>Implementation and the state and the state and th</li></ul>                                                                                                    | State   State                                                                                                    |                                             |                                                                                                    |
| <ul> <li>All status</li> <li>All status</li> &lt;</ul>                                                                                                    | In the state is the state is th                     |                                             |                                                                                                    |
| <ul> <li>Monometane description</li> <li>Monometane description</li> <li>Monometane descriptio</li></ul>                                                                                                    | Internet   Note:   The first internet in the state in the state in the s                                                                       |                                             |                                                                                                    |
| Market Market                                                                                                    | Terminal Section Control Control Cont                      |                                             |                                                                                                    |
| <ul> <li>The state state</li></ul>                                                                                                    | Personal state state st                                                    |                                             |                                                                                                    |
| Automation   Automation   Automation <td>Index definition of the second definition of the second definition of t</td> <td></td> <td></td>                                                                           | Index definition of the second definition of the second definition of t                     |                                             |                                                                                                    |
| Automation   Automation   Automation <td>Inspand to the field of the stand of the field of the field</td> <td></td> <td></td>                                                                                      | Inspand to the field of the stand of the field of the field                                |                                             |                                                                                                    |
| Set of the set of the set of t                                                                                                    | Determine     Determine     Termine     Termine                                                                                                    |                                             |                                                                                                    |
| Absolution   Absolution   Absolution <td>A periginal change species provide provide provid</td> <td></td> <td></td>                                                                                | A periginal change species provide provide provid                          |                                             |                                                                                                    |
| Builting in production in the production in the product                                                                                                    | And spectral processing on status status property and status status property and status status status property and status status property and status status property and status status property and status status property and status status status status status status status status status status status status status status status status status status status status status status status status status status status status status status status status status status status status s                                                    |                                             |                                                                                                    |
| address to show to show to                                                                                                    | and rest in the designed rest approximation of the strategies and the strategies and the                      |                                             |                                                                                                    |
| All de la construit de la construit de la c                                                                                                    | It is a developed proving state is the state is a developed proving state is a developed proving state                      |                                             |                                                                                                    |
| apple with stree with stree with                                                                                                    | personal states are fully as are fully as ar                     |                                             |                                                                                                    |
| Dokumenty Receit   Text has: WYŚWIET L PEŁEN ZAKRES UBEZPIECZNIA   Dotdower pupower ubrzykiczenina swyaskić udielnijskijski do tap wysy namedolimit   Explored uppower ubrzykiczenina swyaskić udielnijski skij do tap wysy namedolimit   Boddower pupower ubrzykiczenina swyaskić udielnijski skij do tap wysy namedolimit   Boddower pupower ubrzykiczenina swyaskić udielnijski skij do tap wysy namedolimit   Boddower pupower ubrzykiczenina swyaskić udielnijski skij do tap wysy namedolimit   Boddower pupower ubrzykiczenina swyaskić udielnijski skij do tap wysy namedolimit   Boddower pupower ubrzykiczenina swyaskić udielnijski skij do tap wysy namedolimit   Boddower pupower ubrzykiczenina swyaskić udielnijski skij do tap wysy namedolimit                                                                                                    | Dokumenty     Result       Technik     •                                                                                                    |                                             |                                                                                                    |
| blumenty text   blumenty text   blumenty                                                                                                    | Dokumenty Becelit O                                                                                                    |                                             |                                                                                                    |
| Dokumenty   totada   Totatas:   Dobboxe puppose abstrpiccarrie na wypadek ciplicity doubly diselbas   Dobboxe puppose abstrpiccarrie na wypadek ciplicity nationale ablo partness (bostress)   Collectioner grupose abstrpiccarrie na wypadek ciplicity nationale ablo partness (bostress)   Dobboxe puppose abstrpiccarrie na wypadek ciplicity nationale ablo partness (bostress)   Dobboxe puppose abstrpiccarrie na wypadek ciplicity nationale ablo partness (bostress)   Dobboxe puppose abstrpiccarrie na wypadek ciplicity nationale ablo partness (bostress)   Dobboxe puppose abstrpiccarrie na wypadek ciplicity nationale ablo partness (bostress)                                                                                                    | Dokumenty Result ©                                                                                                    | zczegóły i pobierz                          |                                                                                                    |
| Tracht mark   Tracht mark   Dotbidiouer gruppose abstrajticzamie na wygudek cigikkij chonzhy daleckia   Sat   Dotbidiouer gruppose abstrajticzamie na wygudek cigikkij chonzhy mationale allto party reast optimate   Sat   Dotbidiouer gruppose abstrajticzamie na wygudek cigikkij chonzhy mationale allto party reast optimate   Sat   Dotbidiouer gruppose abstrajticzamie na wygudek cigikkij chonzhy mationale allto party reast optimate   Sat   Dotbidiouer gruppose abstrajticzamie na wygudek cigikkij chonzhy mationale allto party reast optimate   Sat                                                                                                    | Ted bale 2                                                                                                    | ereford (hopicity                           |                                                                                                    |
| Text Basic       2         Dotbious prupose slotzpiczenisma segustik czilisima segustik czilisima s                                                                                                    | Totational 🖈 👘 WYŚWIETL PELEN ZAKR                                                                                                    |                                             |                                                                                                    |
| Totatasic       #         Dotbiouse prupose substrpictorsine as upgatek cipling dottely diselas       ±         Dotbiouse prupose substrpictorsine as upgatek cipling dottely diselas       ±         Egytetregi       ±         Dotbiouse prupose substrpictorsine as upgatek cipling dottely diselas       ±         Dotbiouse prupose substrpictorsine as upgatek cipling dottely diselas       ±         Dotbiouse prupose substrpictorsine as upgatek cipling dottely as undulentes       ±         Dotbiouse prupose substrpictorsine as upgatek cipling dottely as undulentes       ±         Dotbiouse prupose substrpictorsine as upgatek cipling dottely as undulentes       ±         Dotbiouse prupose substrpictorsine as upgatek cipling dottely as undulentes       ±                                                                                                    | Tool basis                                                                                                    | ES UBEZPIECZNIA                             |                                                                                                    |
| Dodstiewe grupowe ubzgisczanie na wgyadsk ciglikiej choruby datecika 😫<br>Eggzietricý Eggzietricy 2000 w ubzgisczanie na wgyadsk ciglikiej choruby wationka alto gartneza życiowego 2                                                                                                    |                                                                                                    |                                             | a de la construcción de la construcción de la construcción de la construcción de la construcción de la constru |
| Deddelseve gruppere slutegisecamie na seggstable caldesitej slutebisbable de prasty i samsdabishoj<br>eggzetere; B<br>Deddelseve gruppere slutegisecamie na seggstable ciplization and slutebispect provide slutebispect provide                                                                                                    | Dodotkow prozowe obspiełczeńe o wspodeł cielkie chorobu dolecka 🥠                                                                                                    |                                             |                                                                                                    |
| Dodziew grupowe ubrzpieczanie na wygadek ciębiej dosredy małionka alto partneo żęciowego 🔹                                                                                                    | estenning Bahara serification in ulbara collect mana 🐨                                                                                                    |                                             |                                                                                                    |
| egyztercej o Dalacji sozanie na wysakák kújšú jdvardy waliunka alko partnera tycisnego 🚊                                                                                                    | Dodziłowe grupowe ubrzykiczenie na wygadzki całkowini ji skrzebi najści do pracy i samedzielnoj                                                                                                    |                                             |                                                                                                    |
| Dedužiowe grupove ubszpieczenie na wysaśch cięśkiej chareby waltowka albo partnero byckowego 🚊                                                                                                    | igratud)                                                                                                    |                                             |                                                                                                    |
|                                                                                                    | Dodal oz                                                                                                    |                                             |                                                                                                    |
|                                                                                                    | DALL                                                                                                    |                                             |                                                                                                    |
|                                                                                                    |                                                                                                    |                                             |                                                                                                    |

## Akceptacja współubezpieczenia

Współubezpieczony – akceptacja przystąpienia do ubezpieczenia przez pełnoletniego bliskiego

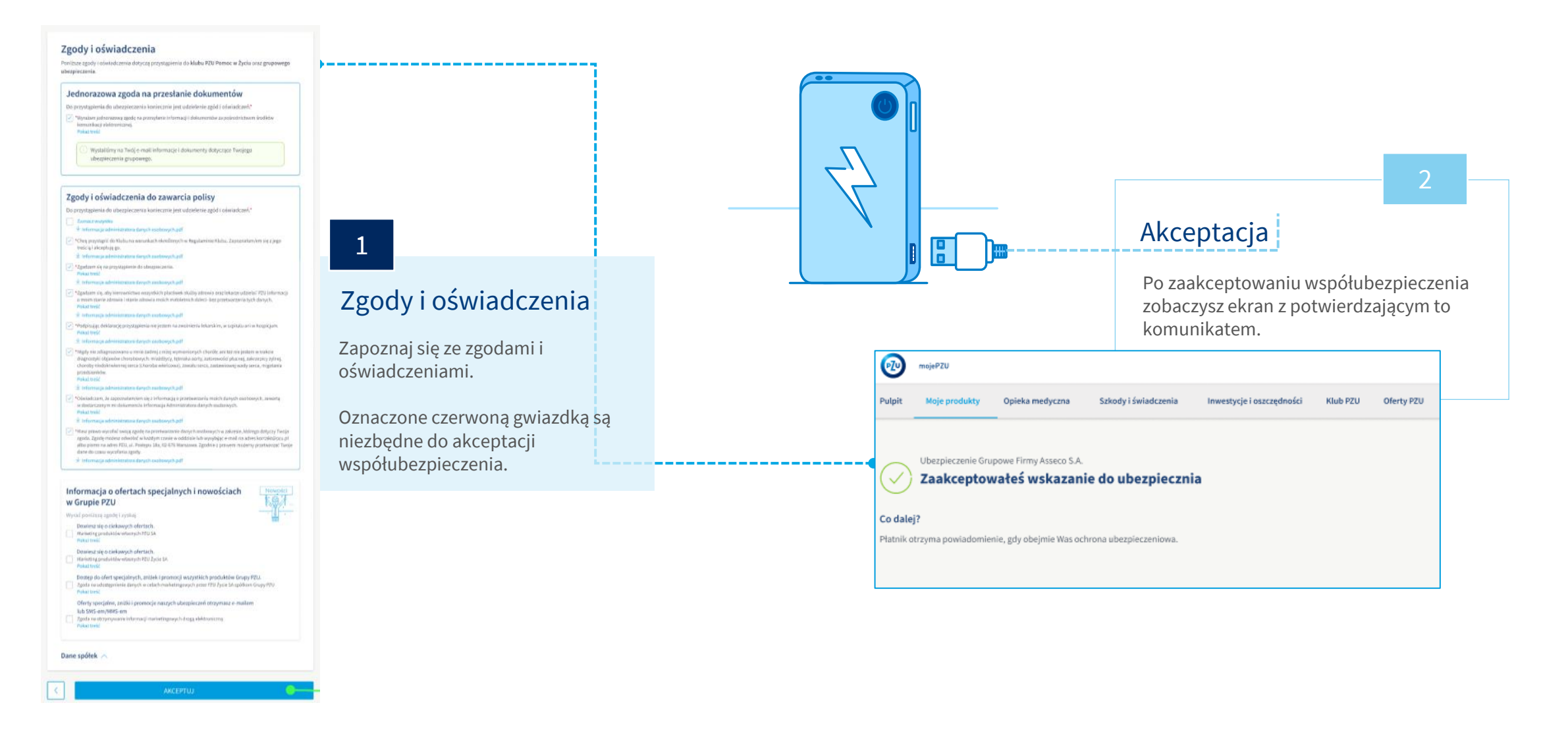

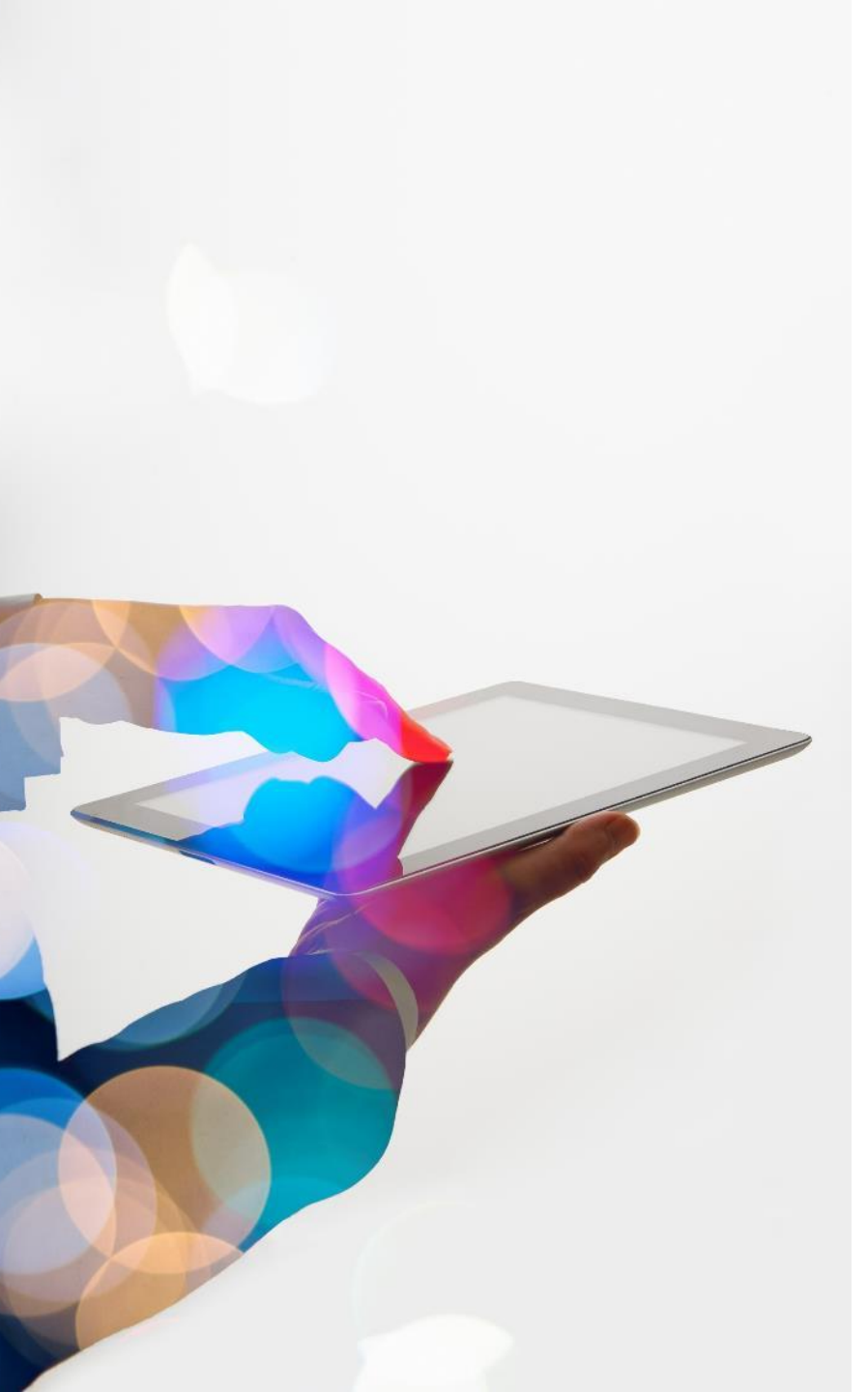

# Oferta dla osoby bliskiej

**Osoby, które nie posiadają** konta, w e-mailu otrzymają

również instrukcję utworzenia

Proces tworzenia konta jest

taki sam jak dla pracownika.

konta.

Jeżeli chcesz by Twój **małżonek/partner życiowy** lub **pełnoletnie dziecko** również przystąpili do ubezpieczenia, udostępnij im ofertę. Osoba, której udostępnisz ofertę zobaczy ją po zalogowaniu się do mojePZU.

Zakres oferty, którą przekażesz swojemu bliskiemu będzie zgodny z tym co wybrałeś dla siebie.

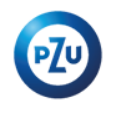

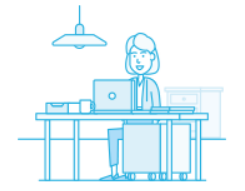

#### Dzień dobry,

Twój bliski proponuje Ci dołączenie do ubezpieczenia grupowego. Już teraz możesz założyć konto w serwisie PZU i sprawdzić szczegóły tej oferty.

#### JAK TO ZROBIĆ

1. Kliknij przycisk "Załóż konto"

#### ZAŁÓŻ KOł

Jeżeli przycisk się nie wyświetla, skopiuj poniższy link i wklej go do przeglądarki: https:// ·moje.pzu.pl/token-registration 2. Wpisz swoje dane oraz jednorazowy kod: y4s2Z1PK

Kod jest ważny do **11.07.2022 00:00** 

 ${\bf 3.}$  Potwierdź swoje dane i sprawdź szczegóły ubezpieczenia.

Możesz również dołączyć do ubezpieczenia grupowego, wypełniając papierową deklarację przystąpienia.

Jeśli nie jesteś adresatem tej wiadomości, zignoruj ją.

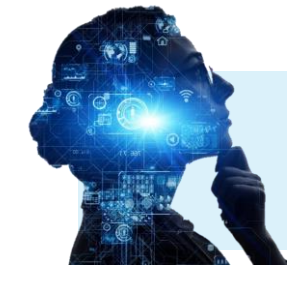

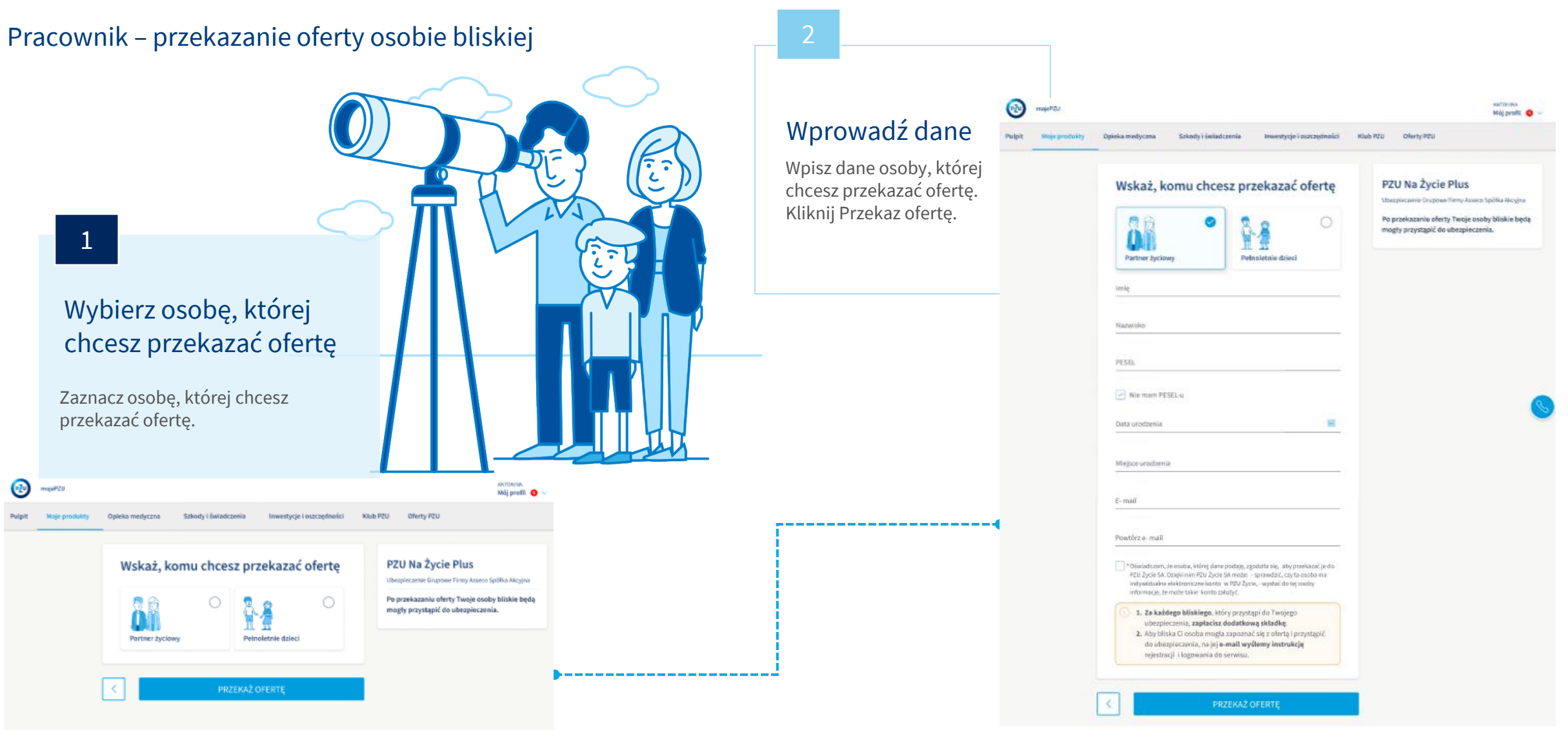

# Przystąpienie osoby bliskiej

Osoba bliska – przystąpienie do ubezpieczenia

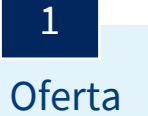

Proces tworzenia deklaracji przystąpienia osoby bliskiej jest taki sam jak u pracownika.

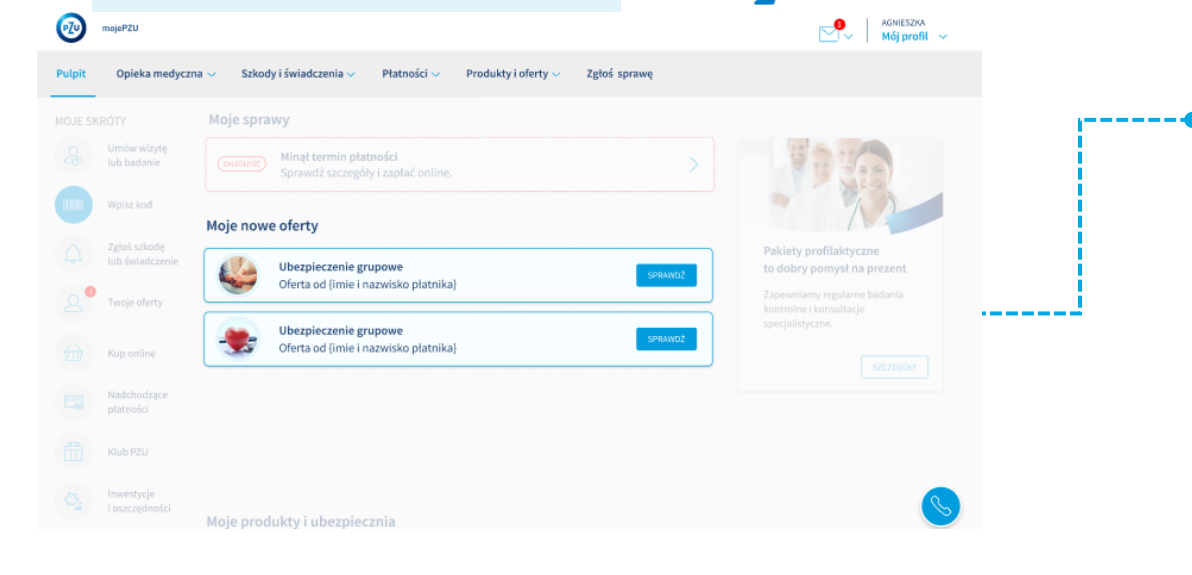

 $\sim$ 

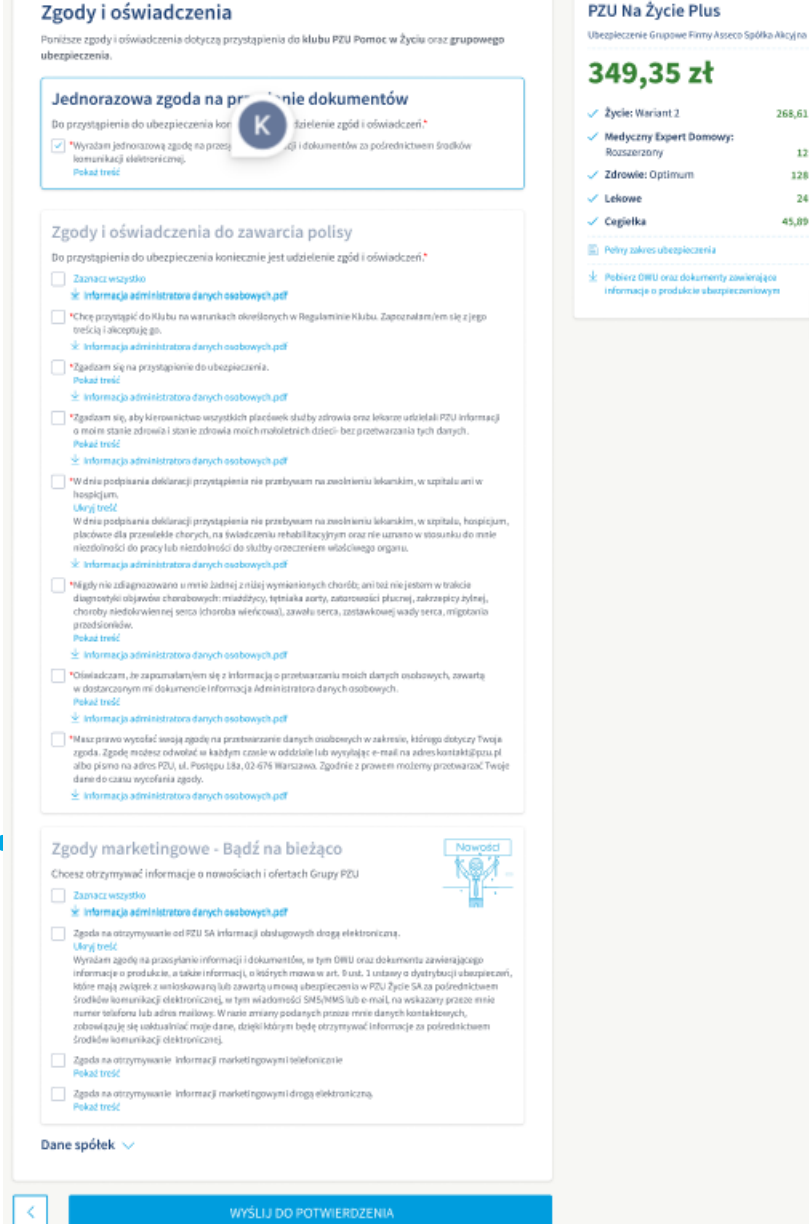

## 12 zł 128 zł 24 zł

268,61 zł

45.89 zł

macia o produkcia

### Wysłanie deklaracji

Osoba bliska swoja deklarację wysyła do potwierdzenia pracownikowi.

Dopiero po potwierdzeniu przez pracownika deklaracja zostaje wysłana do PZU.

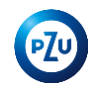

# Akceptacja przystąpienia osoby bliskiej

Pracownik – akceptacja deklaracji osoby bliskiej

### 1

Komunikat

Gdy osoba bliska wyśle deklarację w mojePZU, pracownik będzie miał możliwość jej akceptacji. Po zalogowaniu w mojePZU należy wybrać – Sprawdź szczegóły.

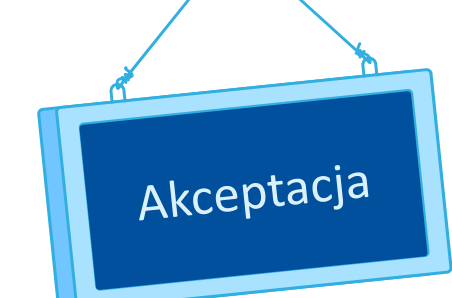

| PIOTR TEST                            | Ubezpieczenie Grupowe Firmy (                                                      |
|---------------------------------------|------------------------------------------------------------------------------------|
| PLATNIK<br>data urodzenia: 16.05.1982 | zł                                                                                 |
| zakład pracy:                         | ✓ PZU na Życie Plus:<br>Wariant 1                                                  |
| IWONA TEST                            | ✓ W Razie Wypadku - zakres<br>podstawowy i rozszerzony:                            |
| OSOBA BLISKA                          | wariant 1                                                                          |
| PESEL:                                | Pełny zakres ubezpieczenia                                                         |
| data urodzenia: 16.05.1982            |                                                                                    |
| miejsce urodzenia: Kraków             | Poblerz OWU oraz dokumenty zawierające     informacie o produkcie ubezpieczeniowym |
| adres:                                | informacje o produkcie ubezpieczeniowyn                                            |

Akceptacja

pracownik może

osoby bliskiej. Po zaakceptowaniu

Po sprawdzeniu danych

zaakceptować przystąpienie

deklaracja zostaje wysłana.

ODRZUĆ

#### oje nowe

### Prośba o potwierdzenie danych

Osoba bliska wypełniła swoją deklarację. Sprawdź szczegóły i ją zaakceptuj.

#### SPRAWDŹ SZCZEGÓŁY

ZAMKNIJ WIADOMOŚĆ

# Gdy rozpocznie się ochrona

W mojePZU możesz...

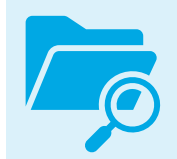

sprawdzić **Szczegóły posiadanego ubezpieczenia**. np. wysokości świadczeń, OWU

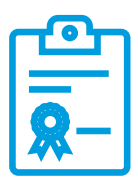

pobrać **Indywidualne Potwierdzenie** zakresu posiadanego ubezpieczenia.

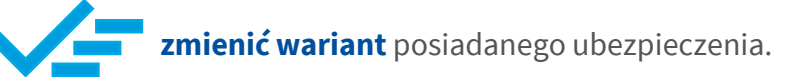

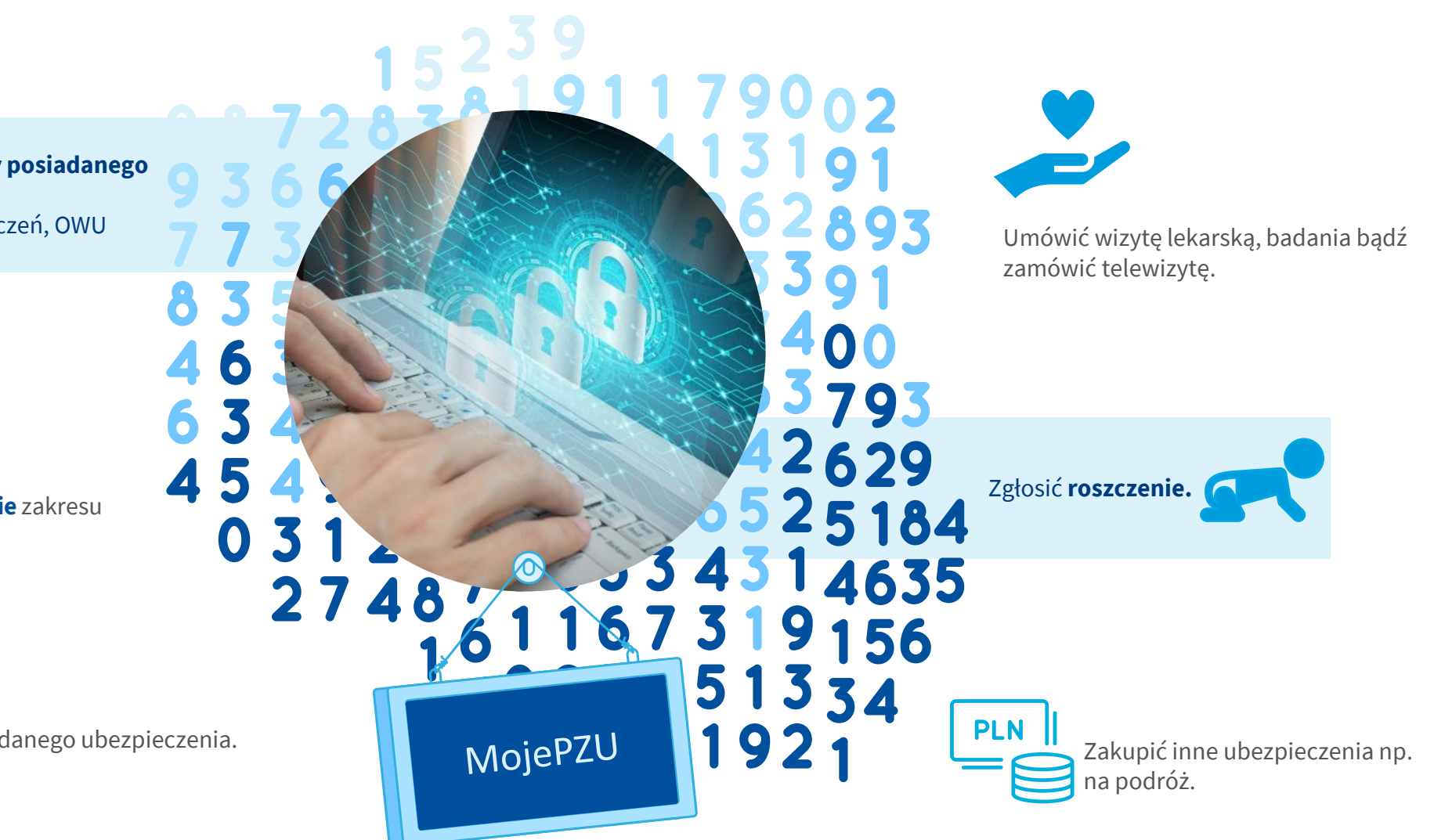

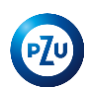

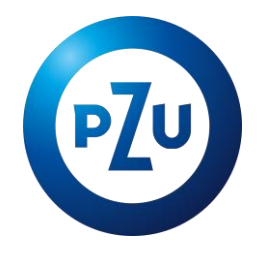

# Dziękujemy

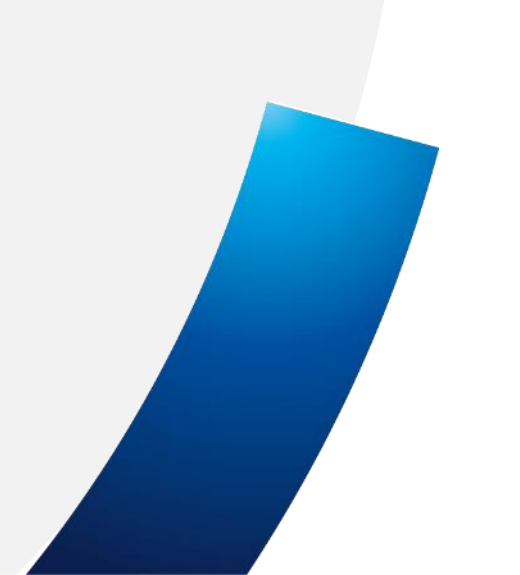